## HOW TO PERFORM 2023/2024 APPRAISAL ON THE MTU STAFF PORTAL

## For All Staff:

- Visit MTU website on https://mtu.edu.ng
- Select Staff Menu, then click on Staff Portal
- Login: Use your **Staff ID** and **Password** to log in.

Staff ID format: (xxx is the number on your ID card)

Junior Staff-js/adm/xxx Senior Staff-ss/adm/xxx Academic Staff - ss/acs/xxx \*\*All in lowercase

Password: Last Year's password (Note: Contact ICT if you have forgotten it)

•Once you've logged in, find the E-APER section on your dashboard.

- Access APER Profile: Click on the "STAFF APER PROFILE PREVIEW OR SUBMISSION" to access your APER profile.
- Update Your Profile: Review your profile details and make any necessary updates.
- •Submit Profile: After making changes, click the "Submit" button to save your profile.

•Yellow Alert Box: Look for a yellow alert box that appears after submission and click on the link provided in the box.

• Fill and Submit: Complete the form that opens after clicking the link and submit it.

For Heads of Units/Academic & Non-Academic Departments/Deans:

• Access Pending Forms: Login to the MTU Staff Portal.

- Click Pending APER Forms: Find and click the "PENDING APER FORMS" link.
- •Select Staff: Choose the staff member you want to appraise from the list.
- Fill Appraisal Form: Fill in the appraisal form with the required details.
- Submit: After completing the form, click the "Submit" button to send the appraisal.

By following these steps, you can easily perform your appraisal on the MTU Staff Portal. If you encounter any issues or have questions, please contact **Mr. M Makinde** or **Mr. Aliyu David** for assistance.

Signed

ICT Unit